## **1000 Nits** Live Stream Recording Monitor

21.5" 1920×1080 Resolution, features with 1000 nits high brightness screen

# **User Guide**

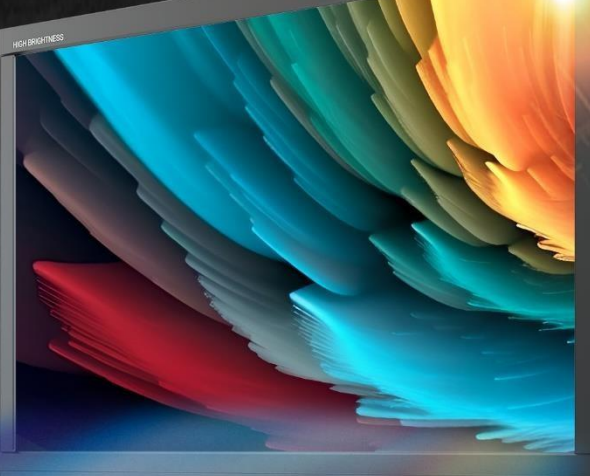

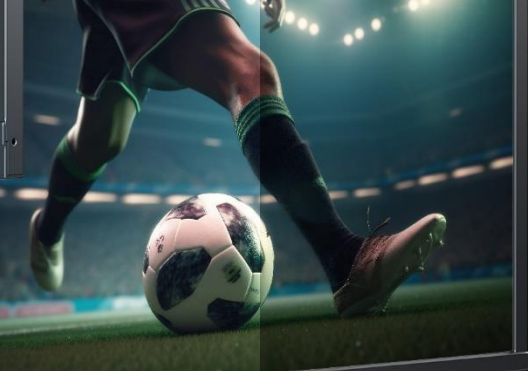

## Contents

| Important Safety Instructions     |   |
|-----------------------------------|---|
| Precaution                        |   |
| 1. Main Features                  |   |
| 2. Production Description         |   |
| 2.1 Front Panel                   |   |
| 2.2 Rear Panel                    |   |
| 2.2.1 Interfaces                  |   |
| 2.2.2 Standard VESA               | 5 |
| 3. Menu Setting                   |   |
| 3.1 Shortcut keys                 |   |
| 3.1.1 Menu Button                 |   |
| 3.1.2 F1-F2 Buttons               | 6 |
| 3.2 MENU Operations               | 7 |
| 3.2.1 INFORMATION                 | 7 |
| 3.2.2 PICTURE                     |   |
| 3.2.3 MARKER                      |   |
| 3.2.4 FUNCTION                    |   |
| 3.2.5 WAVEFORM                    |   |
| 3.2.6 AUDIO                       |   |
| 3.2.7 STREAM & REC                |   |
| 3.2.8 SYSTEM                      |   |
| 4. Product Parameters             |   |
| 5. Accessories                    |   |
| 6. Trouble Shooting               |   |
| Appendix 1: 3D LUT Loading        |   |
| Appendix 2: Push / Pull Streaming |   |

#### Important Safety Instructions:

- Please read User Guide before using this product.
- Please keep User Guide for future reference.
- Please read the precaution to prevent possible danger and loss of property.

#### Precaution:

- Please do not place the display screen towards the ground.
- Please avoid heavy impact or drop onto the ground.
- Please do not use chemical solutions to clean this product. Please wipe with a clean soft cloth to maintain the brightness of the surface.
- Please do not block any vent hole.
- Please follow the instructions and trouble-shootings to adjust the product. Other improper adjustment may result in damage. Any further adjustment must be performed or conducted by a qualified technician.
- Please unplug the power and remove the battery if long-term no-use, or thunder weather.

#### 1. Main Features

- Support standard 3G-SDI and HDMI 2.0 input/output.
- Input signals support up to SDI 1920x1080 60/59.94/50/30/29.97/25/24/23.98p and HDMI 3840x2160
  60/59.94/50/48/47.95/30/29.97/25/24/23.98p; Signal loop out.
- Support customized various waveform mode: Waveform/Vectorscope/Histogram/Level Meter.
- HDR (High Dynamic Range) display supporting ST 2084/ Hybrid Log Gamma.
- Gamma selection: 1.8-2.8.
- Custom 3D LUT file load through USB.
- Color Gamut supporting SMPTE-C/ Rec709/ EBU
- Color Space/HDR/Gamma/Camera Log comparison with original (side by side).
- Color Temperature: 5500K/6500K/7500K/9300K/User.
- False Color: Default/Spectrum/ARRI/RED.
- Aspect Marker (16:9/1.85:1/2.35:1/2.39:1/4:3/3:2/Grid/ User).
- Anamorphic (1.3X//1.5X/1.8X/2.0X/2.0X MAG).
- Audio: supporting Level Meter, (HDMI supporting 8 channels).
- Time Code: LTC/ VITC.
- Check Field: Red/ Green/ Blue/ Mono.
- Zoom 10%~90%
- Peaking (Red/ Green/ Blue/ White/ Black).
- Record and replay video with SD card
- Push/pull stream through network

#### 2. Production Description

#### 2.1 Front Panel

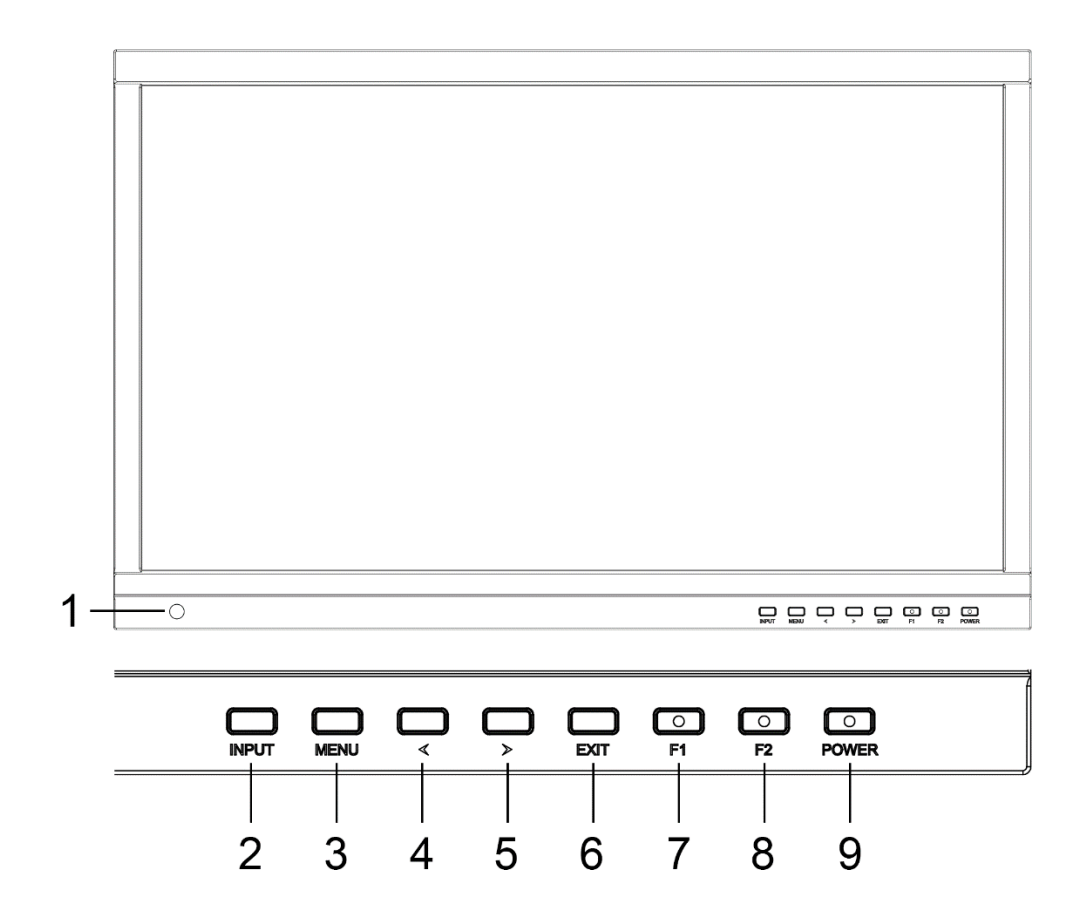

- 1) Light Sensor
- 2) Input Button (Switch from MEDIA, HDMI and SDI)
- 3) Menu Button
- 4) Left Button
- 5) Right Button
- 6) Exit Button
- 7) F1 Button and Lamp
- 8) F2 Button and Lamp

Assigned function by factory as follow:

- [F1]: REC Enable
- [F2]: SD Playback
- 9) Power Button (indicator light)

#### 2.2 Rear Panel

#### 2.2.1 Interfaces

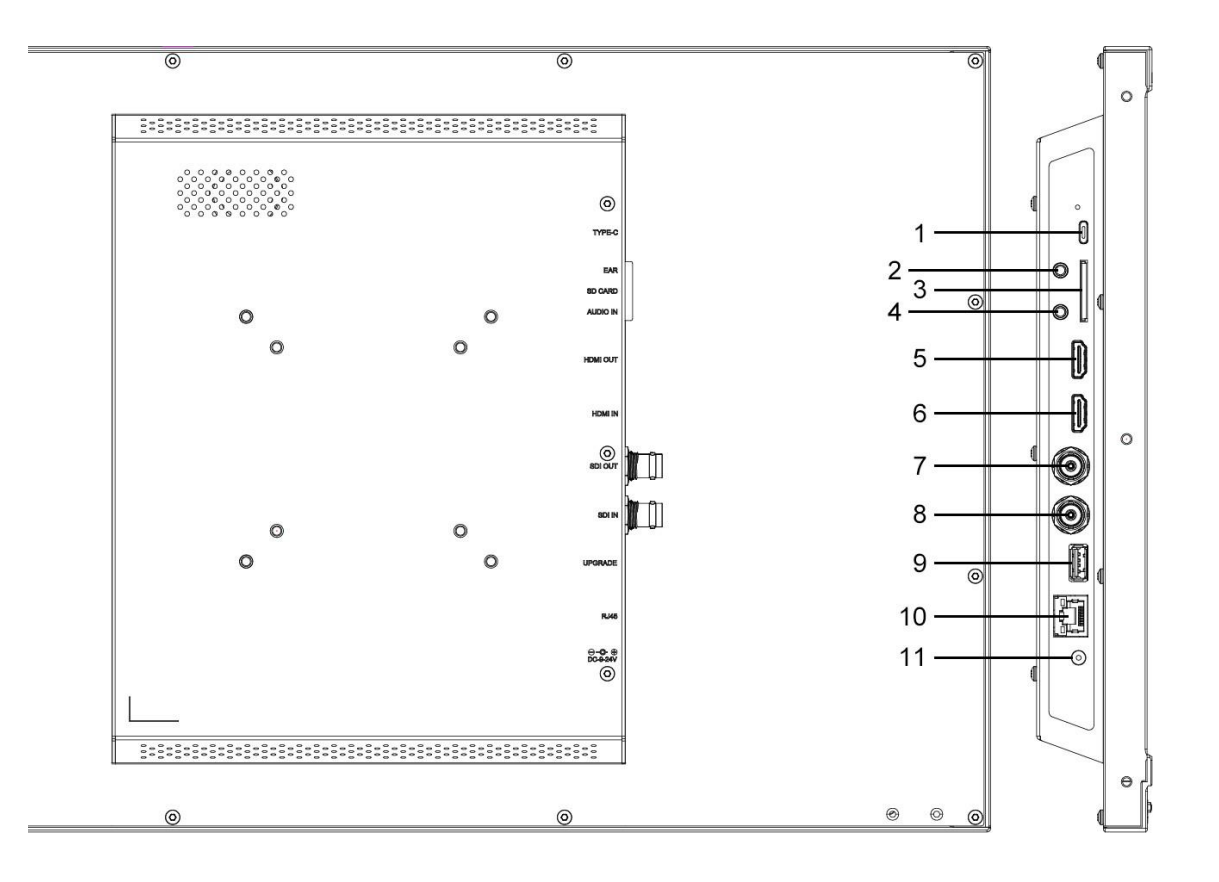

- 1) USB Type-C: For upgrade
- 2) Earphone: 3.5mm
- 3) SD Card Slot: SD card, support up to 512GB (Speed Class > C10, 10MB/s)
- 4) Audio-in: 3.5mm
- 5) HDMI Output, support 2160p 60Hz
- 6) HDMI Input, support 2160p 60Hz
- 7) 3G-SDI Output, support 1080p 60Hz
- 8) 3G-SDI Input, support 1080p 60Hz
- 9) USB for upgrade and 3D-LUT
- 10) LAN port (Optional PoE)
- 11) DC Power Input, 9V-24V

#### 2.2.2 Standard VESA

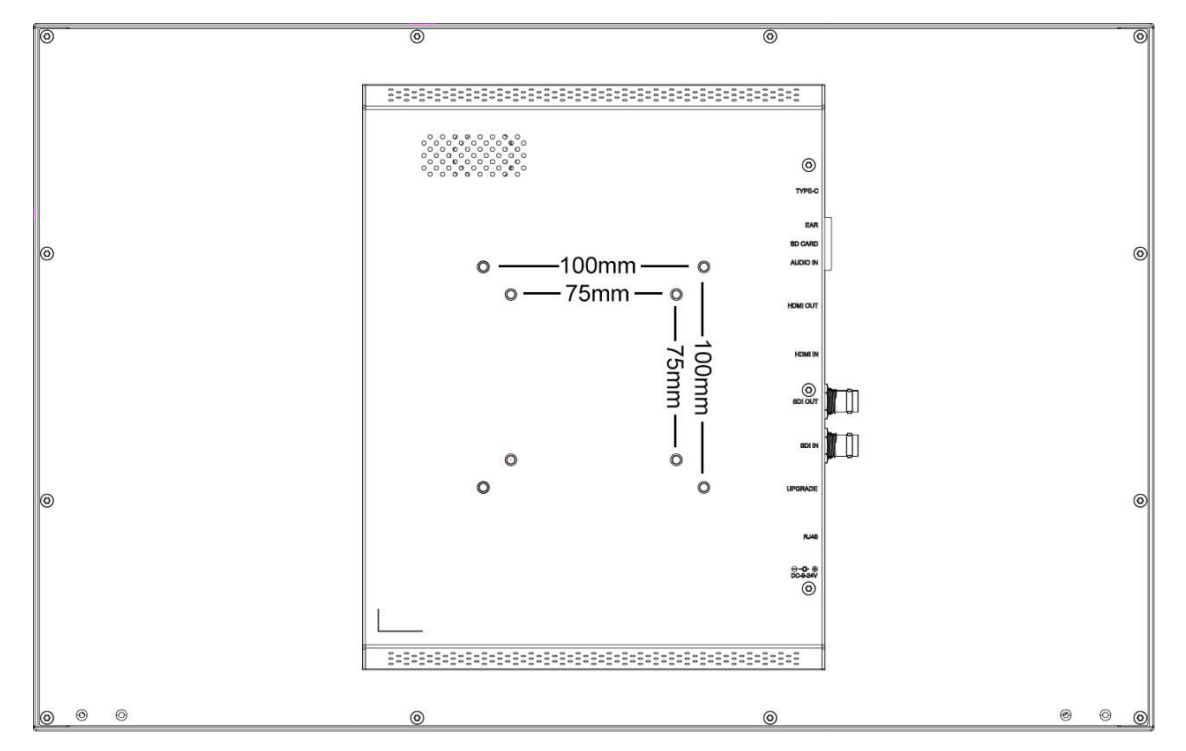

- Standard 75mm\*75mm is used for external battery (V-mount/ Anton Bauer mount battery).
- Standard 75mm\*75mm and 100mm\*100mm, can be used for external hanging bracket.

#### 3. Menu Setting

Before setting the functions, please make sure the device is connected correctly.

#### 3.1 Shortcut keys

- 3.1.1 Menu Button
- Power on the monitor, press Menu button to display OSD, and select options as the following sequence via rotating it: INFORMATION/PICTURE/MARKER/FUNCTION/WAVE/AUDIO/STREAM&REC/SYSTEM.
- Press Menu button to enter the desired function, use right and left buttons to change the value/option, and press Menu or Exit again to confirm the changes.

6

#### 3.1.2 F1-F2 Buttons:

- Long press any F1-F2 buttons for 3-5 seconds to pop up shortcut menu on the screen. As shown in Figure. Select option and set it as default via pressing the Menu button, then press Exit button to exit shortcut setting menu. The customized function will be remembered by F1/F2 buttons.
- Functions of F1-F2 buttons can also be customized: [CenterMarker], [Aspect Marker], [Safety Marker], [Overscan], [Scan], [Aspect], [Anamorphic], [Camera Log], [Check Field], [H/V Delay], [Freeze], [Color Bar], [Peaking], [False Color], [Exposure], [Histogram], [Waveform], [Vector], [Time Code], [Mute], [Level Meter], [SD Playback], [REC Enable].

Default function: F1: [REC Enable].

F2: [SD Playback].

Center Marker Aspect Marker Safety Marker Overscan Scan Aspect Anamorphic Camera Log Check Field H/V Delay Freeze Color Bar Peaking False Color Exposure Histogram

## 3.2 MENU Operations

#### 3.2.1 INFORMATION

| INFORMATION | Source & Timing   | MEDIA           |
|-------------|-------------------|-----------------|
| PICTURE     | SD Card 4         | 64.2GB/477.5GB  |
| MARKER      | Stream1 Status    | Pushing         |
| FUNCTION    | Stream2 Status    | Pushing         |
| WAVE        | Stream3 Status    | Pushing         |
| AUDIO       | <b>REC</b> Status | Off             |
| STREAM&REC  | MAC Addr 4a       | :20:c4:e8:9d:93 |
| SYSTEM      |                   |                 |

| Source&Timing  | SDI/HDMI/MEDIA&Timing                    |  |
|----------------|------------------------------------------|--|
| SD Card        | Unmounted/xxxx.xGB/xxxx.xGB              |  |
| Stream1 Status | Off/Pushing/Connecting/Connection Failed |  |
| Stream2 Status | Off/Pushing/Connecting/Connection Failed |  |
| Stream3 Status | Off/Pushing/Connecting/Connection Failed |  |
| REC Status     | Off/Recording                            |  |
| MAC Addr       | XX-XX-XX-XX-XX                           |  |

Note: Items in the Information Menu cannot be changed manually.

• Source & Timing

Display the current video source: [HDMI], [SDI], [Media&Timing]

• SD Card

Show the current status of the SD card slot: [Unmounted], [Remaining GB/ Total GB]

• Stream1 Status

Show the current status of the push stream 1: [Off], [Pushing], [Connecting], [Connection Failed]

• Stream2 Status

Show the current status of the push stream 2: [Off], [Pushing], [Connecting], [Connection Failed]

• Stream3 Status

Show the current status of the push stream 3: [Off], [Pushing], [Connecting], [Connection Failed]

• REC Status

Show the current status of the recording: [Off], [Recording]

MAC address

Show the MAC address of LAN.

#### 3.2.2 PICTURE

| INFORMATION | Brightness      | 50     |
|-------------|-----------------|--------|
| PICTURE     | Contrast        | 50     |
| MARKER      | Saturation      | 50     |
| FUNCTION    | Tint            | 50     |
| WAVE        | Sharpness       | 0      |
| AUDIO       | Back Light Mode | Off    |
| STREAM&REC  | Back Light      | 100    |
| SYSTEM      | Color Space     | Rec709 |

| Brightness      | 0-100                                         |
|-----------------|-----------------------------------------------|
| Contrast        | 0-100                                         |
| Saturation      | 0-100                                         |
| Tint            | 0-100                                         |
| Sharpness       | 0-100                                         |
| Back Light Mode | Off/Auto                                      |
| Back Light      | 0-100                                         |
| RGB Range       | Full/Limited                                  |
| HDMI EDID       | 4K/2K                                         |
| Color Space     | Native/SMPTE-C/Rec709/EBU                     |
| Camera Log      | Off/Default/User                              |
|                 | SLog2ToLC-709/SLog2ToLC-709TA/                |
|                 | SLog2ToSLog2-709/SLog2ToCine+709/             |
|                 | SLog3ToLC-709/SLog3ToLC-709TA/                |
|                 | SLog3ToSLog2-709/SLog3ToCine+709/             |
| Def. Log        | ArriLogCTo709/ArriLogCToP3DCI/                |
|                 | CLogTo709/VLogToV709/                         |
|                 | JLogTo709/JLogTo709HLG/                       |
|                 | JLogTo709PQ/Z7 NLogTo709/                     |
|                 | D780 NLogTo709                                |
| User Log        | No Data/User1-User6                           |
| Gamma           | Off/1.8/2.0/2.2/2.35/2.4/2.6/2.8              |
| HDR             | Off/ST2084 300/ST 2084 1000/ST 2084 10000/HLG |
| Color Temp.     | 5500K/6500K/7500K/9300K/User                  |
| Red Gain        | 0-128-255                                     |
| Green Gain      | 0-128-255                                     |
| Blue Gain       | 0-128-255                                     |
| Red Offset      | 0-256-511                                     |
| Green Offset    | 0-256-511                                     |
| Blue Offset     | 0-256-511                                     |

Brightness

Control the degree of brightness between 0-100.

Contrast

Control contrast ratio between 0-100.

Saturation

Adjust the color intensity between 0-100.

• Tint

Adjust tint between 0-100.

• Sharpness

Control sharpness of the image between 0-100.

Back Light Mode

Back light can be set to adjust automatically: [Off], [Auto].

Back Light

Adjust the back light between 0-100.

RGB Range

Use this item to choose the RGB range of the HDMI input: [Full], [Limited].

Note: Only available under HDMI video signal.

HDMI EDID

Select the HDMI EDID from between [4K] and [2K]. This item enables PC or other devices to recognize the property of this monitor and makes the images look excellent on the screen.

Note: Only available under HDMI video signal.

Color Space

Select the display gamut from among [Native], [SMPTE-C], [Rec709], [EBU].

• Camera Log

Use this item to choose one of the camera Log modes:

- [Off]: Turn off Camera Log.

| - [Def. Log]: Use this item to choose one of the Camera Log modes as the following sequer |
|-------------------------------------------------------------------------------------------|
|-------------------------------------------------------------------------------------------|

| [SLog2ToLC-709],  | [SLog2ToLC-709TA],   | [SLog2ToSLog2-709], | [SLog2ToCine+709], | [SLog3ToLC-709],   |
|-------------------|----------------------|---------------------|--------------------|--------------------|
| [SLog3ToLC-709TA] | ,[SLog3ToSLog2-709], | [SLog3ToCine+709],  | [ArriLogCTo709],   | [ArriLogCToP3DCI], |

[CLogToV709], [VLogToV709], [JLog To709], [JLogTo709HLG], [JLogTo709PQ], [Z7 NLogTo709], [D780 NLog To709].

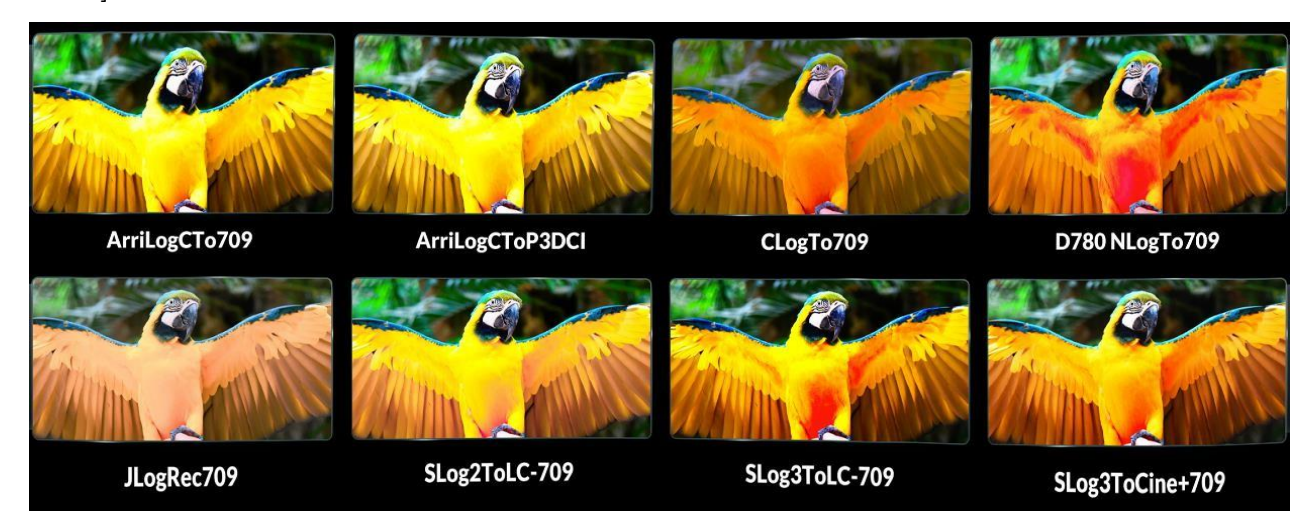

- [User Log]: Use this item to choose one of the User Log modes (1-6). Please install the User Log as following steps:

The User Log must be named with. cube in the suffix. Please note: the device only supports the format of User Log: 17x17x17 / 33x33x33; Data order is BGR; Table order is BGR. If the format does not meet the requirement, please use tool "Lut Tool.exe" to transform it. Naming the User Log as User1-User6.cube, then copy the user Log into USB flash disk. Insert the USB flash disk to the device, the User Log is saved to the device automatically at the first time. If the User Log is not loaded for the first time, the device will pop up a prompt message, please choose whether to update or not.

• Gamma

Use this item to choose the display Gamma: [Off], [1.8], [2.0], [2.2], [2.35], [2.4], [2.6], [2.8].

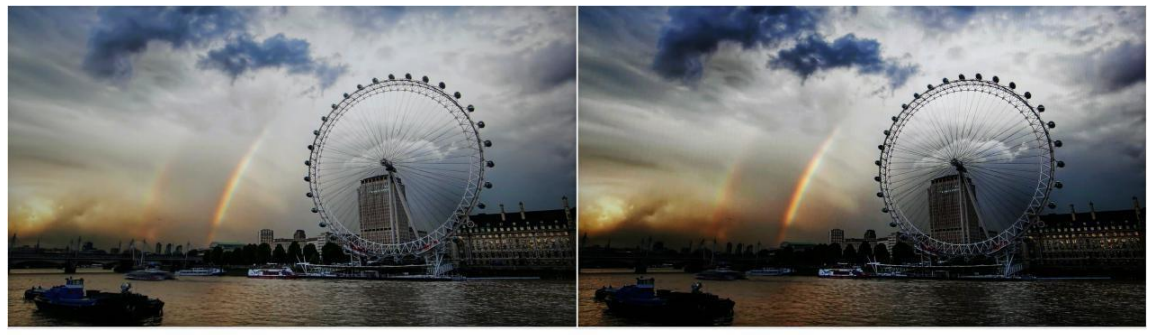

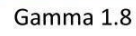

Gamma 2.8

Note: Gamma mode can be only activated while HDR function closed.

HDR

Use this item to choose one of the HDR presets: [Off], [ST 2084 300], [ST 2084 1000], [ST 2084 10000],

[HLG].

• Color Temp.

Use this item to choose one of the color temperature presets: [5500K], [6500K], [7500K], [9300K], [User]. Note: Only available under [User] mode to adjust R/G/B Gain and Offset.

• R/G/B Gain

Adjust the R/G/B Gain of the current Color Temperature from 0 to 255. Default value: 128.

• R/G/B Offset

Adjust the R/G/B Offset of the current Color Temperature from 0 to 511. Default value: 256.

#### 3.2.3 MARKER

| INFORMATION | Center Marker | Off   |
|-------------|---------------|-------|
| PICTURE     | Aspect Marker | Off   |
| MARKER      | User H1       | 1     |
| FUNCTION    | User H2       | 1920  |
| WAVE        | User V1       | 1     |
| AUDIO       | User V2       | 1080  |
| STREAM&REC  | Safety Marker | Off   |
| SYSTEM      | Marker Color  | White |

| Center Marker | Off/On                                          |
|---------------|-------------------------------------------------|
| Aspect Marker | Off/16:9/1.85:1/2.35:1/2.39:1/4:3/3:2/Grid/User |
| User H1       | 1-1920                                          |
| User H2       | 1-1920                                          |
| User V1       | 1-1080                                          |
| User V2       | 1-1080                                          |
| Safety Marker | Off/95%/93%/90%/88%/85%/80%                     |
| Marker Color  | Red/Green/Blue/White/Black                      |
| Aspect Mat.   | Off/1/2/3/4/5/6/7                               |
| Thickness     | 1-7                                             |

• Center Marker

Select [On] to display the center marker "+" and [Off] not to display it.

• Aspect Marker

Select the aspect ratio of the marker: [Off], [16:9], [1.85:1], [2.35:1], [2.39:1], [4:3], [3:2], [Grid], [User].

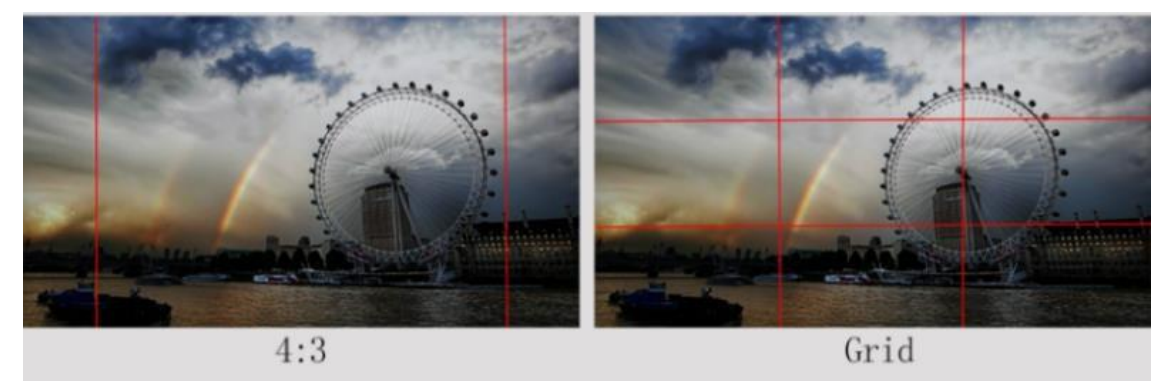

User H1 / H2 / V1 / V2

When the Aspect Marker is in User mode, the position of lines in all four directions can be freely adjusted.

User H1: 1-1920

User H2: 1-1920

User V1: 1-1080

User V2: 1-1080

• Safety Marker

- Select [Off] not to display the safety marker. When this item is used with the aspect marker, it is only in aspect marker. When [Aspect Marker] is selected as [User], the safety marker does not be changed.

- Select the size of the safety markers: [95%], [93%], [90%], [88%], [85%], [80%].

Note: When [Aspect Marker] is selected as [Grid], the safety marker cannot be displayed.

Marker Color

Select the color of marker displayed on the screen: [Red], [Green], [Blue], [White], [Black].

• Aspect Mat.

When activated, it can be selected from 1-7 (Step value is 1).

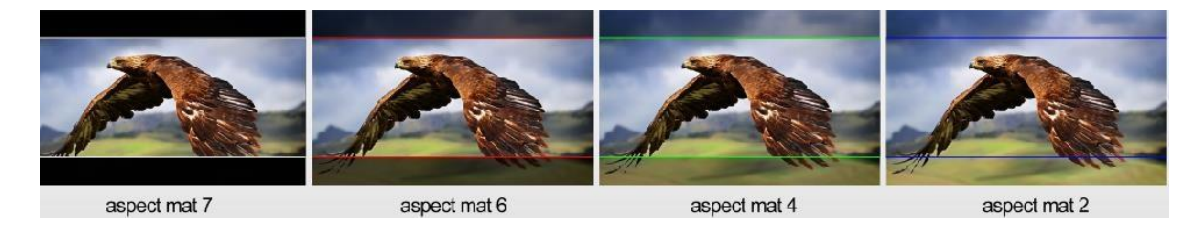

• Thickness

Adjust the thickness of all the marker lines from 1-7 (Step value is 1).

#### 3.2.4 FUNCTION

| INFORMATION | Scan        | Aspect |
|-------------|-------------|--------|
| PICTURE     | Aspect      | Full   |
| MARKER      | Anamorphic  | Off    |
| FUNCTION    | Overscan    | Off    |
| WAVE        | H/V Delay   | Off    |
| AUDIO       | Check Field | Off    |
| STREAM&REC  | Zoom        | 50%    |
| SYSTEM      | Freeze      | Off    |

| Scan        | Aspect/Pixel To Pixel/Zoom       |
|-------------|----------------------------------|
| Aspect      | Full/4:3                         |
| Anamorphic  | Off/1.3X/1.5X/1.8X/2.0X/2.0X MAG |
| Overscan    | Off/On                           |
| H/V Delay   | Off/H/V/ H/V                     |
| Check Field | Off/Red/Green/Blue/Mono          |
| Zoom        | 10%-90%                          |
| Freeze      | Off/On                           |

#### Scan

Adjust the scan mode among [Aspect], [Pixel To Pixel], [Zoom].

Note: Aspect and overscan functions only can be adjusted only under [Aspect] mode. Both of them cannot be adjusted in [Zoom] and [Pixel To Pixel] modes.

Aspect

Select the aspect of the image among [Full], [4:3].

• Anamorphic De-squeeze

Restore the deformation of image caused by anamorphic lens. Select the option among [Off], [1.3X],

[1.5X], [1.8X], [2.0X] and [2.0X MAG].

Overscan

Use this item to activate or deactivate overscan.

H/V Delay

Select one of the H/V modes: [OFF], [H], [V], [H/V]. When H/V Delay on, the blanking portions of the input signal will be displayed horizontally and vertically.

#### • Check Field

 Red
 Green

 Image: Section of the section of the section of the

Select one of check field modes: [Off], [Red], [Green], [Blue], [Mono].

#### • Zoom

Select zoom scale from 10% to 90% (Step value is 10%).

When you select [Scan] as [Zoom], any part of the enlarged image can be displayed on the screen.

• Freeze

Choose [On] to capture one frame of current image on the screen, and choose [Off] to close freeze function.

#### 3.2.5 WAVEFORM

| INFORMATION | Full Mode     | Off |
|-------------|---------------|-----|
| PICTURE     | Wa∨eform      | RGB |
| MARKER      | Vector        | On  |
| FUNCTION    | Transparency  | 50% |
| WAVE        | Peaking       | Off |
| AUDIO       | Peaking Color | Red |
| STREAM&REC  | Peaking Le∨el | 50  |
| SYSTEM      | False Color   | Off |

| Full Mode    | Off/Y/YCbCr/RGB/Vector/Histogram |
|--------------|----------------------------------|
| Waveform     | Off/Y/YCbCr/RGB                  |
| Vector       | Off/On                           |
| Transparency | Off/25%/50%                      |
| Peaking      | Off/On                           |

| Peaking Color     | Red/Green/Blue/White/Black    |
|-------------------|-------------------------------|
| Peaking Level     | 1-100                         |
| False Color       | Off/Default/Spectrum/ARRI/RED |
| False Color Table | Off/On                        |
| Exposure          | Off/On                        |
| Exposure Level    | 50-100IRE                     |
| Histogram         | Off/Y/RGB/Color               |
| TimeCode          | Off/LTC/VITC                  |

• Full Mode

Some features can be displayed in full screen to show more detail: [Waveform Y], [Waveform YCbCr], [Waveform RGB], [Vector], [Histogram].

Waveform

Use this item to activate or deactivate Waveform. Select the waveform mode from among [Y], [YCbCr], [RGB].

- [Y]: Display Y Waveform.
- [YCbCr]: Display YCbCr Waveform.
- [RGB]: Display R/G/B Waveform.

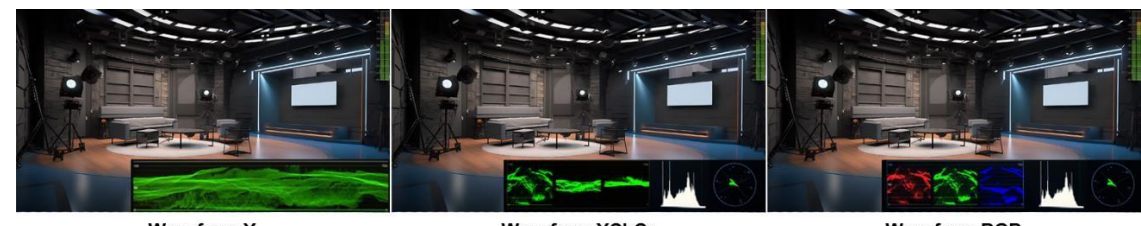

Waveform Y

Waveform YCbCr

Waveform RGB

• Vector

Use this item to activate or deactivate Vector.

• Transparency

Adjustment of transparency can support waveform, vector, histogram, audio vector, level meter.

Transparency can be selected from among [off], [25%], and [50%].

- [Off]: The background of waveform is shown at black.
- [25%]: The background of waveform is shown at 25% intensity.
- [50%]: The background of waveform is shown at 50% intensity.
- Peaking

Use this item to activate or deactivate the peaking function.

#### Peaking Color

Select one of the peaking colors: [Red], [Green], [Blue], [White], [Black].

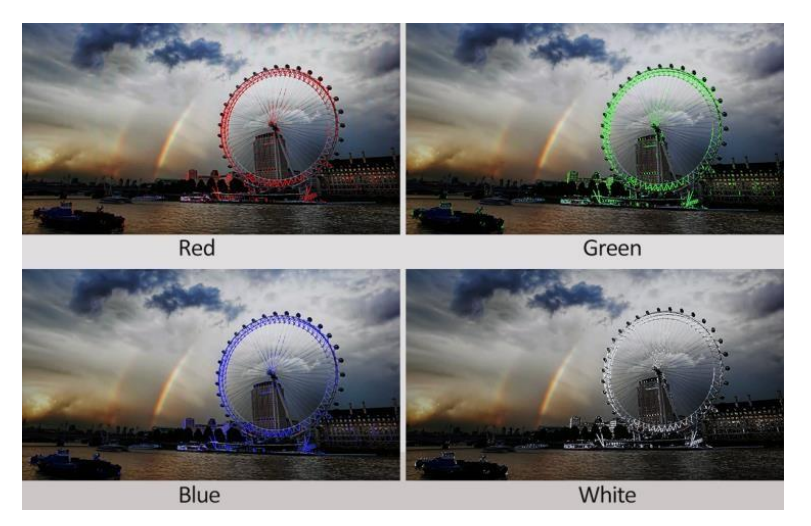

#### Peaking Level

Use this item to adjust the level of peaking from 1-100. The higher peaking level is, the more obvious peaking effect is.

• False Color

Use this item to activate or deactivate the false color function.

When activated, [Default], [Spectrum], [ARRI], [RED] are for optional.

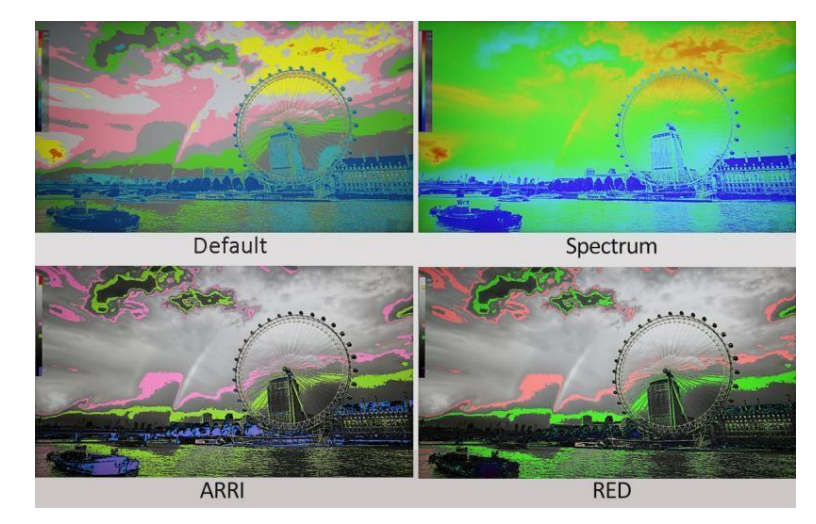

• False Color Table

Use this item to activate or deactivate the false color table. The range of the false color table is between 0-100 IRE.

Exposure

Use this item to activate or deactivate the exposure function.

When activated, exposure works if the input signal exceeds the designated exposure level.

• Exposure Level

Use this item to adjust the level of exposure between 50-100 IRE.

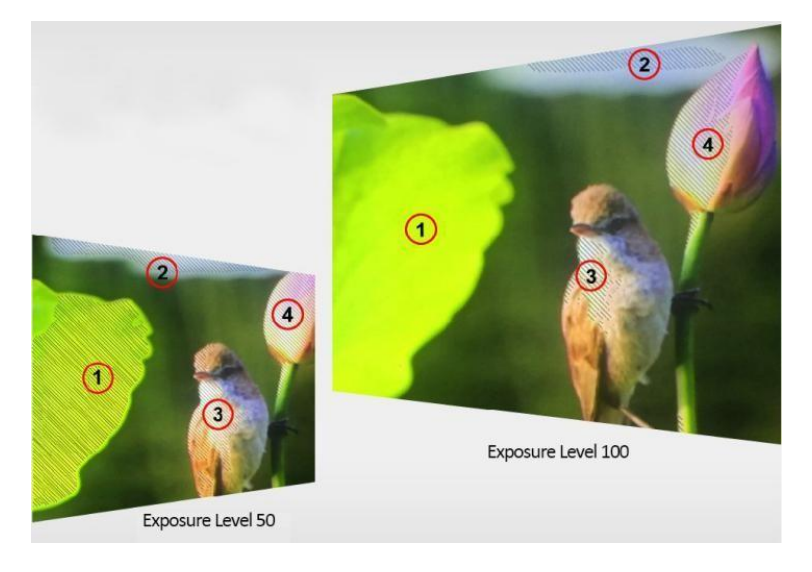

#### • Histogram

Use this item to activate or deactivate histogram. When activated, [Y], [RGB], [Color] are for optional.

- [Y]: Display Y histogram.
- [RGB]: Display RGB mixed histogram.
- [Color], Display RGB separated histogram.

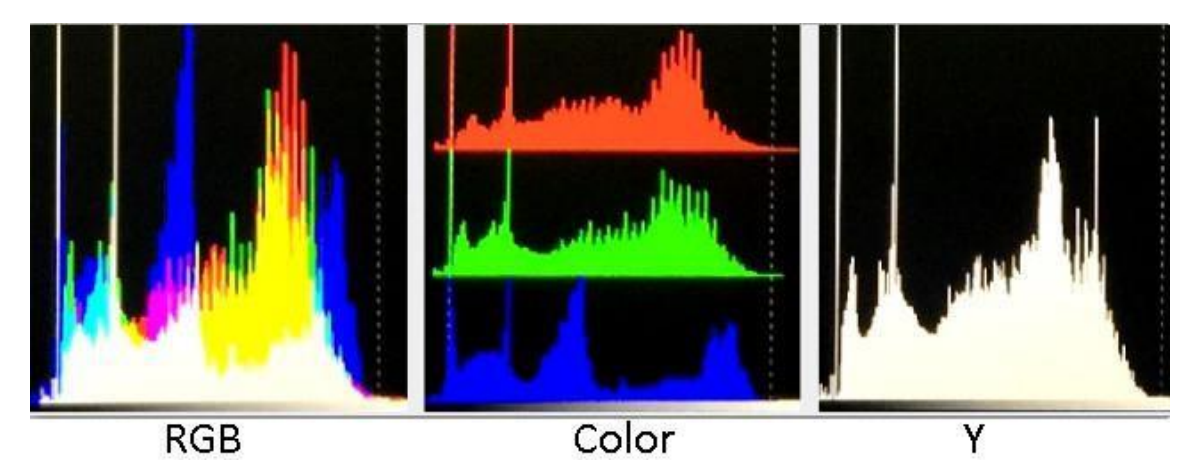

• Time Code

Use this item to activate or deactivate the Time Code. When activated, [LTC], [VITC] are for optional. *Note: Time code is only available under SDI mode.* 

#### 3.2.6 AUDIO

| INFORMATION | Master Volume    | 50  |
|-------------|------------------|-----|
| PICTURE     | Master Mute      | Off |
| MARKER      | Audio Source     | MIX |
| FUNCTION    | Audio-in Volume  | 100 |
| WAVE        | Source-in Volume | 100 |
| AUDIO       | Le∨el Meter      | On  |
| STREAM&REC  |                  |     |
| SYSTEM      |                  |     |

| Master Volume    | 0~100                                  |
|------------------|----------------------------------------|
| Master Mute      | Off/On                                 |
| Audio Source     | Mix/Audio-in/Source-in                 |
| Audio-in Volume  | 0~100                                  |
| Source-in Volume | 0~100                                  |
| Level Meter      | Off/On                                 |
|                  | CH1&CH2/CH3&CH4/CH5&CH6/CH7&CH8 (HDMI) |
| Audio CH         | CH1&CH2 (SDI)                          |
|                  | CH1&CH2 (MEDIA)                        |

Master Volume

Adjust the master volume among 0-100.

Audio Source: SDI/HDMI/MEDIA.

Master Mute

Disable any sound.

Audio Source

Select a different current audio source for monitor.

- [Audio-in]: the audio source from 3.5mm audio cable of external device.
- [Source-in]: the audio source from HDMI, SDI or MEDIA source video signal.
- [MIX]: Play the both audio-in and source-in.
- Audio-in Volume
  - Adjust the audio-in volume among 0-100.
- Source-in Volume

Adjust the audio-in volume among 0-100.

Level Meter

Select whether to activate or deactivate level meter.

• Audio Channels

In HDMI mode, select one of the audio channels among [CH1&CH2], [CH3&CH4], [CH5&CH6], [CH7&CH8].

Default: [CH1&CH2]

In SDI mode, the audio channels is [CH1&CH2].

In MEDIA mode, the audio channels is [CH1&CH2].

Note: Audio Channels are only available when video signal is connected.

#### 3.2.7 STREAM & REC

| INFORMATION | Bitrate          | 2mbps       |
|-------------|------------------|-------------|
| PICTURE     | Rate Control     | VBR         |
| MARKER      | Video Encoding   | H264        |
| FUNCTION    | H264 Profile     | HighProfile |
| WAVE        | Resolution       | 1920*1080   |
| AUDIO       | FPS              | 24          |
| STREAM&REC  | I-Frame Inter∨al | 30          |
| SYSTEM      | Audio SR         | 44.1kHz     |

| Bitrate           | 2mbps/4mbps/8mbps/12mbps/16mbps/ 24mbps/ 32mbps |
|-------------------|-------------------------------------------------|
| Rate Control      | VBR/CBR                                         |
| Video Encoding    | H264                                            |
| H264 Profile      | High Profile/Baseline Profile/Main Profile      |
| Resolution        | 1920*1080/720*480/1280*720                      |
| FPS               | 24/25/30/50/60                                  |
| I-Frame Interval  | 30/60/90/120                                    |
| Audio SR          | 44.1kHz/48kHz                                   |
| Audio Bitrate     | 64kbps/128kbps/256kbps/320kbps                  |
| Stream Platform 1 | Off/On                                          |
| Stream Platform 2 | Off/On                                          |
| Stream Platform 3 | Off/On                                          |
| REC Enable        | Off/On                                          |
| REC Format        | TS/MP4                                          |
| Overwrite         | Off/On                                          |

| Format SD Card | No/Format                                   |
|----------------|---------------------------------------------|
| Pull Stream    | Off/On                                      |
| SD Playback    | Off/On                                      |
| Split Rec File | Off/1mins/5mins/10mins/20mins/30mins/60mins |

Note: The <Bitrate>, <Rate Control>, <Video Encoding>, <H264 Profile>, <Resolution>, <FPS>, <I-Frame Interval>, <Audio SR> options under the <STREAM&REC> menu are available for both Record and Push/Pull stream functions.

• Bitrate

The higher the bitrate the better the video quality and the more memory the video takes up: [2mbps], [4mbps], [8mbps], [12mbps], [16mbps], [24mbps], [32mbps].

Rate Control

Select from [VBR] and [CBR].

- [VBR]: Allows the bitrate to be automatically adjusted according to the complexity of the content.
- [CBR]: Keeps the bitrate constant, fixed coding.
- Video Encoding

Select from [H264] video encoding protocol.

• H264 Profile

Select from [High Profile], [Baseline Profile] and [Main Profile].

- [Baseline Profile]: Basic picture quality. Supports I/P frames, Progressive and CAVLC only.
- [Main Profile]: Mainstream picture quality. Supports P/B frames, Progressive.
- [High Profile]: High picture quality. Adds 8x8 internal prediction, custom quantization, lossless video encoding and more YUV formats to the main Profile.
- Resolution

Select video recording resolution: [1920\*1080], [1280\*720], [720\*480].

• FPS

Select video recording FPS: [24], [25], [30], [50], [60].

I-Frame Interval

In longer I-Frame Intervals, the file sizes are smaller, but the compression efficiency and video quality are compromised. Shorter I-Frame Intervals, on the other hand, can improve quality but at the cost of larger

file sizes.

Select among [30], [60], [90], [120].

Audio SR

Usually measured per second, using kilohertz (kHz) or cycles per second.

- [44.1kHz]: CDs standard sample rate, which means every second, 44100 samples were taken.
- [48kHz]: DVDs standard sample rate, which means every second, 48000 samples were taken.
- Audio Bitrate

The higher the bitrate the better the audio quality and the more memory the audio takes up: [64kbps], [128kbps], [256kbps], [320kbps].

• Stream Platform 1-3

Turn [Off]/[On] to open the channel of push stream function. There are a total of three push stream channels and can be active at the same time.

• REC Enable

Turn [Off]/[On] the recording function. When recording start, a red signal will be displayed in the upper left corner and the record time will keep moving forward.

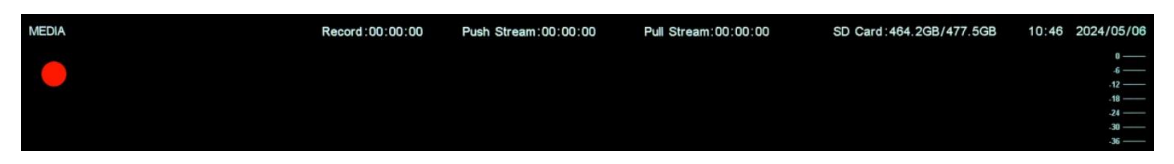

Note: The Speed Class must be greater than Class 10 (10MB/s).

REC Format

Select from [TS] and [MP4].

• Overwrite

Turn [Off]/[On]. When this feature is turned on, when the video recorded on the SD card exceeds the capacity, the old files will be deleted automatically to continue recording.

21

• Format SD Card

If you turn on this function, the file in SD card will be deleted. Please use it with caution!

• Pull Stream

Pull Stream function is available when it is turned on.

SD Playback

Open the playback list of the SD card video to play the recorded content.

Note: Unable to record and playback at the same time.

#### • Split Rec File

Automatically splits the recorded video into equal parts during the recording process: [Off], [1mins], [5mins], [10mins], [20mins], [30mins], [60mins].

#### 3.2.8 SYSTEM

| INFORMATION | Language          | English |
|-------------|-------------------|---------|
| PICTURE     | Color Bar         | Off     |
| MARKER      | OSD Timer         | 10s     |
| FUNCTION    | Color Calibration | Off     |
| WAVE        | Comparison        | Off     |
| AUDIO       | OSD Transparency  | Off     |
| STREAM&REC  | DHCP              | On      |
| SYSTEM      | IP Addr           | 0.0.0.0 |

| Language          | English/Chinese                      |
|-------------------|--------------------------------------|
| Color Bar         | Off/100%/75%                         |
| OSD Timer         | 10s/20s/30s                          |
| Color Calibration | Off/On                               |
| Comparison        | Off/Gamma&HDR/Color Space/Camera Log |
| DHCP              | Off/On                               |
| IP Addr           | 0.0.0.0                              |
| Sub. Mask         | 255.255.255.0                        |
| Gateway           | 0. 0. 0. 0                           |
| Year              | 2017-2037                            |
| Month             | 1-12                                 |
| Day               | 0-31                                 |
| Hour              | 1-23                                 |
| Minute            | 0-59                                 |
| Time Format       | 12H/24H                              |
| Back Color        | Blue/Black                           |
| Reset             | Off/On                               |

#### • Language

Option: [Chinese], [English].

Color Bar

Turn on/off color bar. When the color bar on, it can be selected: [100%], [75%].

- OSD Timer
  Option: [10s], [20s], [30s].
- Color Calibration
  - Select [On] or [Off].

If the device needs to be calibrated color, please operate as following:

- 1) Connect the device with the PC via HDMI interface.
- 2) Make sure the device and color calibration equipment to work more than 30 minutes.

3) After the previous step, activate the Color Calibration function of the device and color calibration software to calibrate the color (See the document "CMS Color Calibration Process" for details).

4) It will generate a document "Rec709.cube" after calibrated, then copy this document to USB flash disk.

5) Insert the USB flash disk to the device and save the document. This document "Rec709.cube" will be found under Color Space Option.

• Comparison

Use this setting to activate or deactivate the Comparison En function.

When activated, the screen displays the comparison of Original image and customized image, as shown,

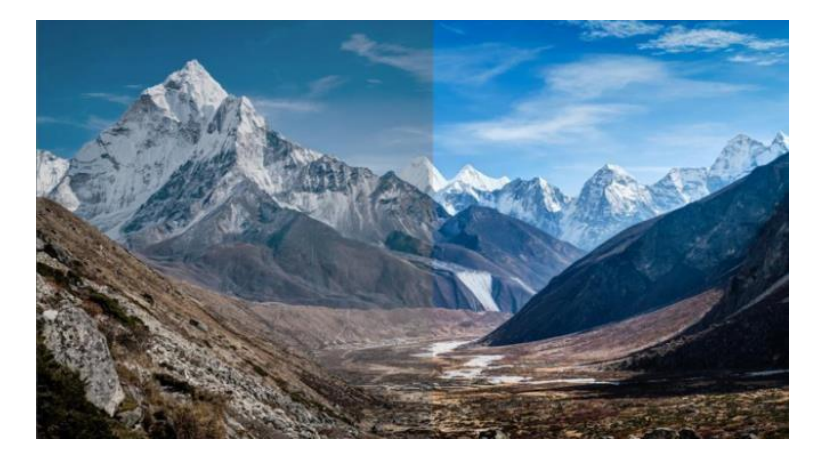

Option: [Off], [Gamma/HDR], [Color Space], [Camera Log]. Default: [Off].

- DHCP
  - [On]: The monitor will automatically get an IP address from network via various programs.
  - [Off]: Manually configure IP address.
- IP Address

Manually configure IP address: xxx.xxx.xxx.xxx

Note: When [DHCP] on, IP address cannot be manually set .

Sub net Mask

Manually configure Sub net Mask: xxx.xxx.xxx.xxx

Note: When [DHCP] on, Sub net Mask cannot be manually set .

• Gateway

Manually configure Gateway: xxx.xxx.xxx.xxx

Note: When [DHCP] on, Gateway cannot be manually set .

• Year / Month / Day / Hour / Minute

Users can freely adjust the start time of video. The time is shown on the upper right corner under MEDIA source.

| 10:46 | 2024/05/06 |
|-------|------------|
|       | 0          |
|       | -6         |
|       | -12        |

- Year: options from [2017]-[2037].
- Month: options from [1]-[12].
- Day: options from [0]-[31].
- Hour: options from [1]-[23].
- Minute: options from [0]-[59].
- Time Format

Options: [12H], [24H].

Back Color

Select the background color when in standby mode, option: [Black], [Blue].

Reset

Select the Reset option, press the Menu knob to automatically reset.

## 4. Product Parameters

| DISPLAY               |                                                                     |
|-----------------------|---------------------------------------------------------------------|
| Panel                 | 21.5"                                                               |
| Resolution            | 1920×1080                                                           |
| Brightness            | 1000 cd/m <sup>2</sup>                                              |
| Contrast              | 1000:1                                                              |
| Viewing Angle         | 178°/178°(H/V)                                                      |
| INTERFACES            |                                                                     |
| Input                 | 3G-SDI, HDMI 2.0                                                    |
| Output                | 3G-SDI, HDMI 2.0, LAN (1000M, optional PoE)                         |
| SDI Support Formats   | 1080p 24/25/30/50/60, 1080pSF 24/25/30, 1080i 50/60                 |
| HDMI Support Formats  | 2160p 24/25/30/50/60, 1080p 24/25/30/50/60, 1080i 50/60, 720p 50/60 |
| IP Support Formats    | Push / Pull Streaming: YCbCr 4:2:2 Video Code (32 Mbps@1080p60)     |
| Streaming Formats     | Push Streaming: SRT, RTMP; Pull Streaming: RTMP, RTSP, HTTP, HTTPS  |
| RECORD                |                                                                     |
| Video Resolution      | 1920×1080 / 1280×720 / 720×480                                      |
| Frame Rates           | 60/50/30/25/24                                                      |
| Codes                 | Н.264                                                               |
| Storage               | SD Card, support up to 512GB                                        |
| AUDIO                 |                                                                     |
| Earphone              | 3.5mm                                                               |
| Built-in Speaker      | 1                                                                   |
| POWER                 |                                                                     |
| Power In              | DC 9-24V                                                            |
| Power Consumption     | 53W                                                                 |
| ENVIRONMENT           |                                                                     |
| Operating Temperature | 0~50°C                                                              |
| Storage Temperature   | -20~60°C                                                            |
| OTHER                 |                                                                     |
| Dimensions (LWD)      | 508×321×47mm                                                        |
| Weight                | 4.75KG                                                              |

1 pc

#### 5. Accessories

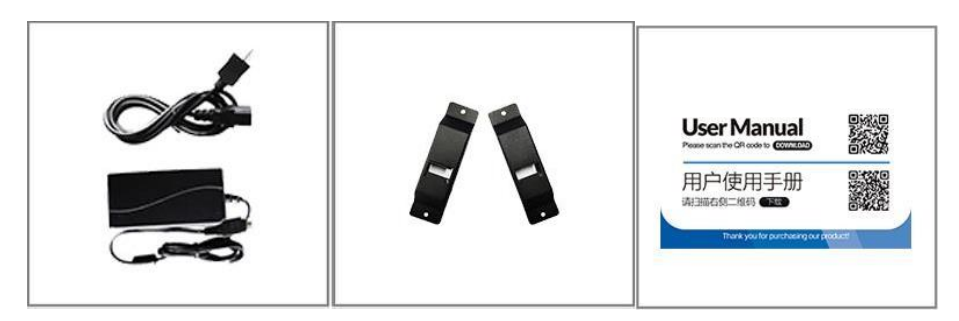

- Standard:
- 1) 15V/4A DC Adapter1 pair2) Base Bracket1 pair
- 27 Dase Dracket
- 3) E-User Manual

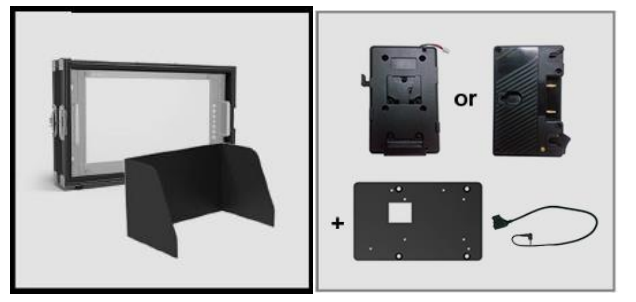

| •    | Optional:                           |        |
|------|-------------------------------------|--------|
| 4) ( | Carrying Case + Sunshade            | 1 pair |
| 5) \ | /-Lock or Anton Bauer Battery Mount | 1 pair |

#### 6. Trouble Shooting

1) Only black-and-white display:

Check whether the color saturation is properly setup or not.

2) Power on but no pictures:

Check whether the cables of SDI and HDMI are correctly connected or not. Please use the standard power adapter coming with the product package. Improper power input may cause damage.

3) Wrong or abnormal colors:

Check whether the cables are correctly and properly connected or not. Broken or loose pins of the cables may cause a bad connection.

4) When on the picture shows size error:

Press "MENU  $\rightarrow$  FUNCTION  $\rightarrow$  Overscan" to zoom in/out pictures automatically when receiving HDMI signals.

5) Other problems:

Please press "MENU" button and choose "MENU $\rightarrow$ SYSTEM $\rightarrow$  Reset  $\rightarrow$ On".

Note: Due to constant effort to improve products and product features, specifications may change without notice.

#### Appendix 1: 3D LUT Loading

3D LUT supports upload color calibration document and User Log via USB flash disk.

- Format Requirement
  - LUT format

Type: .cube 3D Size: 17x17x17/33x33x33 Data Order: BGR Table Order: BGR

USB flash disk version

USB: 2.0

System: FAT32

Size: <16G

- LUT format Color calibration document: Rec709. cube
- User Log: User1. cube-User6.cube
- LUT Format conversion

Please convert LUT format according to the following steps.

*Note: For Mac users, please copy the "mac OS" file to Mac, then click and follow the steps below.* 

• Activate Lut converter

| Please tell t | he manufacturer ID of the product to get Key ! |   |
|---------------|------------------------------------------------|---|
| Product ID :  | 087604760612059606120492046005320636           |   |
| Enter Key :   | 1                                              | ] |
|               | Ok Back                                        |   |

One individual Product ID for one computer. Please send the ID number to Sales to get an Enter Key.

29

Then the computer gets the permission of the Lut Tool after input the Enter Key.

- LightSpace CMS software user demo
  - Activate LUT Tool.exe.

| Lut Converter | And Laff Distances and | Contract R    | 100-00   |                         |
|---------------|------------------------|---------------|----------|-------------------------|
| Input File    |                        | Output File   |          | 语言/Language:<br>English |
| File Name     |                        | File Path     |          |                         |
| Туре          |                        | Туре          | . cube 💌 |                         |
| Default Order |                        | 3D Size       | 17 •     |                         |
| Data Order    | RGB                    | Default Order |          |                         |
| Table Order   | BGR -                  | Data Order    | BGR 🔻    |                         |
| 3D Size       |                        | Table Order   | BGR 🔻    |                         |
| 1D Size       |                        |               |          |                         |
| Dimensi on    |                        |               |          | Generate Lut            |

- Click Input File, then select \*LUT.

| Lut Converter |                         |               |          |                         |
|---------------|-------------------------|---------------|----------|-------------------------|
| Input File    |                         | Output File   |          | 语言/Language:<br>English |
| File Name     | /ColourSpace Image.cube | File Path     |          |                         |
| Туре          | . cube                  | Туре          | . cube 🔻 |                         |
| Default Order | Ø                       | 3D Size       | 17 •     |                         |
| Data Order    | RGB                     | Default Order | 2        |                         |
| Table Order   | BGR -                   | Data Order    | BGR -    |                         |
| 3D Size       | 17                      | Table Order   | BGR •    |                         |
| 1D Size       | 0                       |               |          |                         |
| Dimension     | 30                      |               |          | Generate Lut            |

- Click Output File, choose the file name.

| Lut Converter | _                       |               |                                 |              |
|---------------|-------------------------|---------------|---------------------------------|--------------|
| Input File    |                         | Output File   |                                 | 语言/Language: |
| File Name     | /ColourSpace Image.cube | File Path     | C:/Users/WQH/Desktop/User1.cube | Lug1131      |
| Туре          | . cube                  | Туре          | . cube                          |              |
| Default Order | V                       | 3D Size       | 17 -                            |              |
| Data Order    | RGB                     | Default Order |                                 |              |
| Table Order   | BGR                     | Data Order    | BGR                             |              |
| 3D Size       | 17                      | Table Order   | BGR                             |              |
| 1D Size       | 0                       |               |                                 |              |
| Dimension     | 30                      |               |                                 | Generate Lut |

- Click Generate Lut button to finish.

#### • USB Loading

Copy the needed files to the root directory of the USB flash disk. Plug the USB flash disk into USB port of the device after power on. Click "Yes" on the pop-up prompt window (If the device doesn't pop-up the prompt window, please check the LUT document name or the USB flash disk version), then press Menu button to update automatically. It will pop-up a prompt message if the update completed.

#### Appendix 2: Push / Pull Streaming

- Push Stream in Internet
  - Prepare in Advance
  - Network Cables
  - Router
  - Computer
  - USB Drive Disk
  - Push Stream Steps

- Connect the monitor's LAN port to the router and the router to a computer. Ensure that the computer is able to access the Internet properly and that the monitor can read the IP address.

- Access the live streaming settings of the stream platform and obtain and copy the Stream URL and Stream Key.

| Stream key                                               |             |       |      |
|----------------------------------------------------------|-------------|-------|------|
| Select stream key<br>Default stream key (RTMP, Variable) |             |       | -    |
| Stream key (paste in encoder)                            | ø           | RESET | СОРҮ |
| Stream URL                                               |             |       | СОРҮ |
| Backup server URL<br>Trmp://b.rtmp.youtube.com/live2?tz  | ackup=1     | 1     | СОРУ |
| YouTube also supports RTMPS for secure connectio         | ns. Learn n | nore  | 8    |

- Then create a new TXT text file named "PushStreamAddr". The content as follows:

| PushStreamAddr.1:rtmp://a.rtmp.youtube.com/live2+Stream Key |
|-------------------------------------------------------------|
| PushStreamAddr.2:                                           |
| PushStreamAddr.3:                                           |
|                                                             |

Note: Three URL and Stream Key can be uploaded at the same time, please copy the Stream Key directly after the URL without spaces!

- Copy the text file to the USB drive disk and plug in USB port of monitor. The address will be uploaded

32

automatically.

Note: Press the EXIT button to check the address.

- Open the monitor's <STREAM&REC> menu and turn on <Stream Platform 1>.
- Finally, open the live stream link and start playing!
- Pull Stream in Ethernet/Internet
  - Prepare in Advance
  - Network Cables
  - Router
  - Computer
  - USB Drive Disk
  - Pull Stream Steps
  - Connect the monitor's LAN port to the router and the router to a computer.
  - Get a pull stream address.

E.g.

#### http://192.168.1.10:8080/live/mainstream.flv

- Then create a new TXT text file named "PullStreamAddr". The content as follows:

PullStreamAddr.:http://192.168.1.10:8080/live/mainstream.flv

- Copy the text file to the USB drive disk and plug in USB port of monitor. The address will be uploaded automatically.

*Note: Press the EXIT button to check the address.* 

- Open the monitor's <STREAM&REC> menu and turn on <Pullstream>.
- Finally, switch the video source to MEDIA and start playing!